## 【ご視聴方法】

① 全宅連 HP (https://www.zentaku.or.jp/)
② ハトサポ ID、パスワードを入力後、
「ハトサポ会員専用ログインはこちら」をクリック
ログインをクリック

| 2018<br>210<br>210<br>210<br>2018<br>2018<br>2018<br>2018 | ハトサポID・ノ  | ハトサポログイン<br>パスワードとは? |
|-----------------------------------------------------------|-----------|----------------------|
| ハトサポ会員専用 消費者の論様                                           | 0/(1-)/(0 |                      |
| ログインはこちら                                                  | ハトサポID    | ハトサポIDを入力            |
| 不動産情報流通システム                                               | パスワード     | パスワードを入力             |
| 完成!                                                       |           | י עלקם               |

③ 「Web研修・eラーニング」をクリック

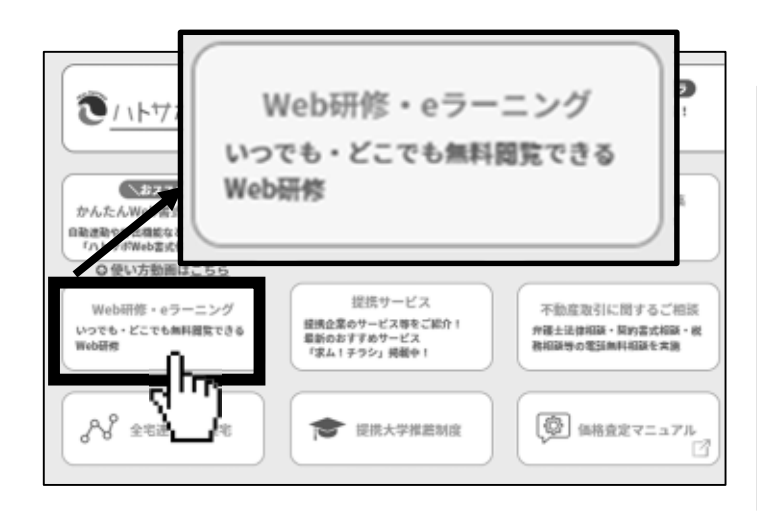

④ Web研修動画ラインナップ画面の
「所属地方本部限定」>「すべて表示」を

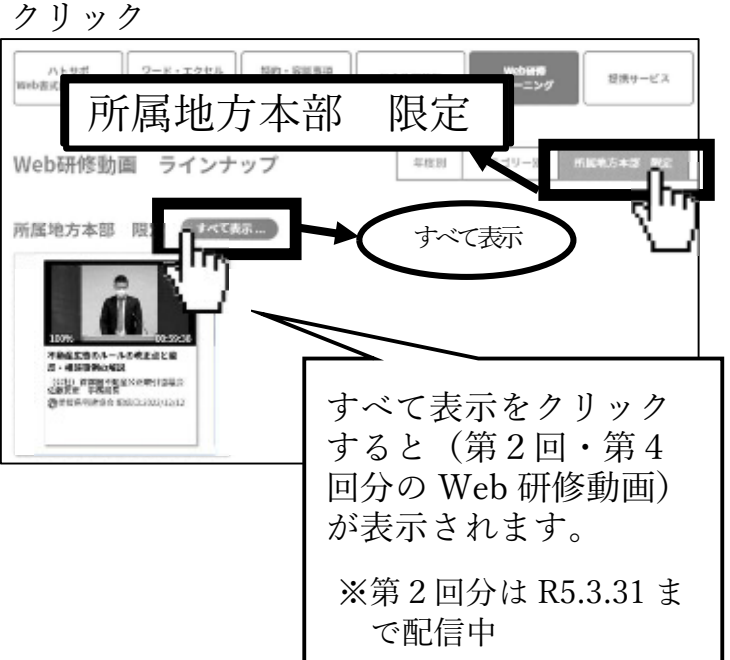